# Творческая студия YouTube

Один из самых доступных и распространенных инструментов для работы с видео файлами предоставляет видеохостинг YouTube. Здесь пользователи могут добавлять, просматривать, комментировать и делиться теми или иными видеозаписями. Но не все знают об относительно недавно появившейся возможности редактировать и даже создавать собственные ролики, используя возможности «Творческой студии» YouTube. Рассмотрим их более подробно.

| Шаг 1. Вход/регистрация                            | 2   |
|----------------------------------------------------|-----|
| Шаг 2. Загрузка видеозаписей                       | 3   |
| Шаг 3. Творческая студия                           | 4   |
| Шаг 4. Начало работы с видеозаписью                | 5   |
| Шаг 5. Улучшение видео                             | 6   |
| Шаг 6. Видеоредактор YouTube                       | 7   |
| Шаг 7. Создание и редактирование аннотаций к видео | .12 |
| Шаг 8. Размещение подсказок в роликах              | .14 |
| Шаг 9. Добавление субтитров                        | .17 |

## Шаг 1. Вход/регистрация

Для того чтобы начать работу в Творческой студии необходимо иметь свой аккаунт на YouTube. Если у вас уже есть аккаунт на YouTube, то просто войдите на сайт. Если его нет – перейдите на сайт YouTube и выберите **«Войти»** («Sign In») в верхней правой части страницы. Далее выберите опцию **«Создать аккаунт»** («Create an Account»). Все, что вам будет необходимо – это электронная почта в Google. Если у вас нет почтового ящика в Google, то выберите **«Создать аккаунт»** («Create Account») в нижней части страницы регистрации Google, и вы перейдете на нужную страницу, где сможете создать его.

| = ۱ | <b>/ou Tube</b> RU |         |                         |       | Q   | Добавить видео                                          |
|-----|--------------------|---------|-------------------------|-------|-----|---------------------------------------------------------|
|     |                    | Главная | Набирающие популярность | Подпи | ски | iodo@ode.ac.ru                                          |
|     | Рекомендованные    |         |                         |       |     | Iodo Susu<br>6 подписучиков<br>Изменит Творческая студо |

После того, как вы создали свой аккаунт в YouTube, вам понадобится перейти к редактору видео. Выберите значок личного кабинета в верхней правой части страницы, а затем «Творческая студия» («Creator Studio»).

## Шаг 2. Загрузка видеозаписей

Для того чтобы отредактировать подготовленную вами видеозапись или смонтировать новую, необходимо загрузить видеозаписи для работы на YouTube. Вы можете использовать до 50 клипов и 500 изображений для одного видео.

Чтобы загрузить видео с компьютера, просто нажмите кнопку «Добавить видео» в верхней части окна (она появляется после того, как вы войдете на сайт). Выберите настройки приватности. Выберите видео, которое вы хотите загрузить. Пока оно загружается, вы сможете отредактировать основную и дополнительную информацию, затем установите настройки видимости обновлений к данному видео.

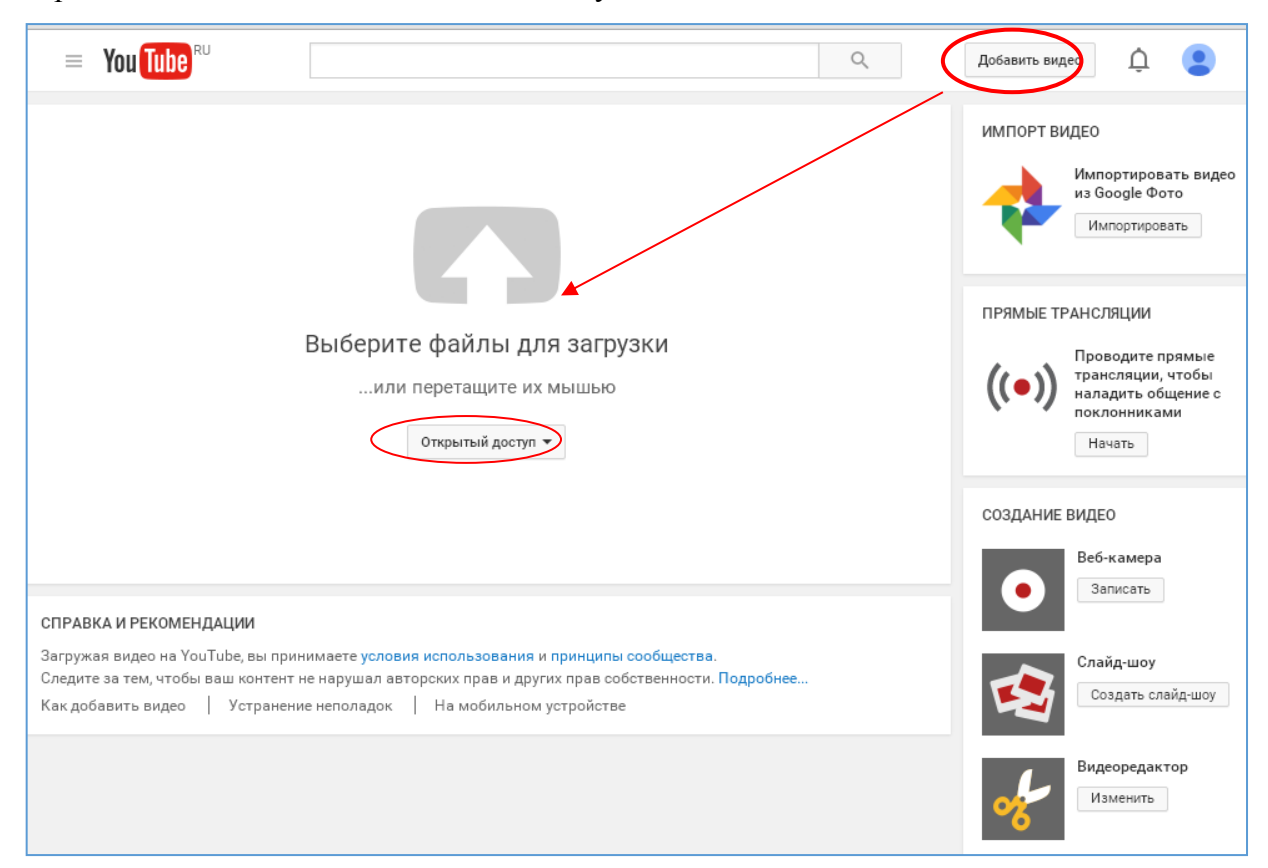

Нажмите «Опубликовать», если хотите сделать видео публичным. Нажмите «приватное», «доступ по ссылке» или «ограниченный доступ», а затем поделитесь видео. Вы получите сообщение по электронной почте с уведомлением о том, что видео загружено.

Чтобы загрузить видео с устройства **iOS**, войдите на YouTube. Откройте гид по загрузке в верхнем левом углу и перейдите к разделу «**Мой канал**» («My Channel»). Нажмите на **значок загрузки**. Выберите видео, которое вы хотите загрузить и нажмите кнопку **подтверждения**. Укажите название видео, описание, тэги и настройки приватности. Нажмите значок **загрузки**.

Видеозаписи автоматически добавятся в видеоредактор.

#### Шаг 3. Творческая студия

В «Творческой студии» есть всё, что нужно для управления каналом, работы с видео и общения с аудиторией. Нас будет интересовать работа с видео.

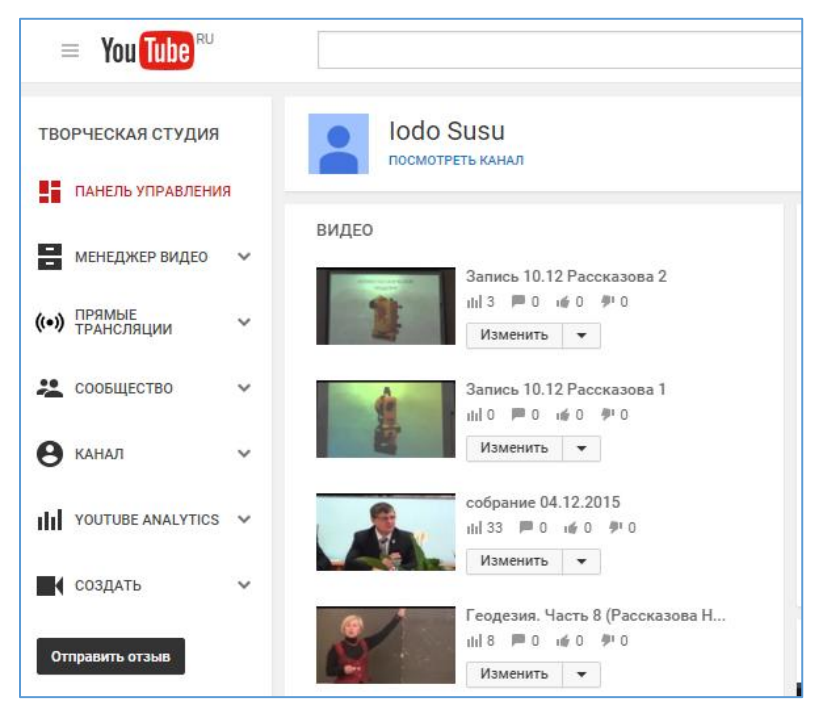

Просмотрим все разделы «Творческой студии»:

Панель управления – здесь собраны все уведомления и оповещения о работе вашего канала, а также рекомендации YouTube и свежие идеи по оптимизации.

Менеджер видео – этот раздел предназначен для упорядочивания и редактирования видео и плейлистов. Можно работать как с одним, так и с несколькими роликами одновременно. Здесь вы найдете инструменты для редактирования видео, плейлистов и других групп видео.

Сообщество – служит для общения с посетителями канала и соавторами. Здесь можно отвечать на комментарии и личные сообщения, просматривать видео, в которых вас отметили как участника или создателя, а также изучать список подписчиков.

Канал – в этом разделе можно включать и отключать функции на канале, проверять его статус и репутацию, а также задавать настройки добавления видео.

YouTube Analytics – для успешного развития канала необходимо отслеживать самые разные статистические данные. В отчетах YouTube Analytics содержатся сведения о количестве просмотров и подписчиков, общем времени просмотров, доходах и других важных показателях.

Создать – в этом разделе можно редактировать ролики, а также добавлять в них музыку и звуковые эффекты.

## Шаг 4. Начало работы с видеозаписью

Для того чтобы начать работать с вашими записями, перейдите в раздел «**Творческой студии»** – **Менеджер видео** – **Видео**. Затем слева от данной панели управления отобразятся все загруженные вами видео файлы. Выберите интересующий вас ролик и нажмите кнопку «**Изменить»** под ним. Если вы хотите создать ролик из нескольких загруженных вами видео файлов, можете начать аналогичным образом, остальные ролики будут доступны для дополнения позже – уже в самом редакторе.

| _ |                              |                                                       |                | 1           |
|---|------------------------------|-------------------------------------------------------|----------------|-------------|
|   | = You Tube <sup>RU</sup>     | Q                                                     | Добавить видео | ộ 🙎         |
|   | ТВОРЧЕСКАЯ СТУДИЯ            | ★ Мы обновили Менеджер видео. <u>Отправить отзыв</u>  |                |             |
|   | ПАНЕЛЬ УПРАВЛЕНИЯ            | Видео 18                                              | Поиск видео    | - C         |
| < | Менеджер видео               | Действия - Добавить в                                 | Показать:      | Самые новые |
|   | <b>Видео</b><br>Плейлисты    | Запись 10.12 Рассказова 2 НD<br>14 дек. 2015 г. 14:55 | 5 просмотров   | 0<br>0      |
|   | ((•)) ПРЯМЫЕ<br>ТРАНСЛЯЦИИ У | 20:56 NameHirps -                                     | 491            | 0           |
|   | 🙁 сообщество 🗸 🗸             | Запись 10.12 Рассказова 1 НD<br>14 дек. 2015 г. 13:42 | сэ 📕           | 0           |
|   | 😫 канал 🗸 🗸                  | 49332 Изменить -                                      | <b>4</b> 1     | 0           |

После этого откроется окно Менеджера видео. Изучите вкладки редактора. Они содержат разнообразные функции редактирования и улучшения видео.

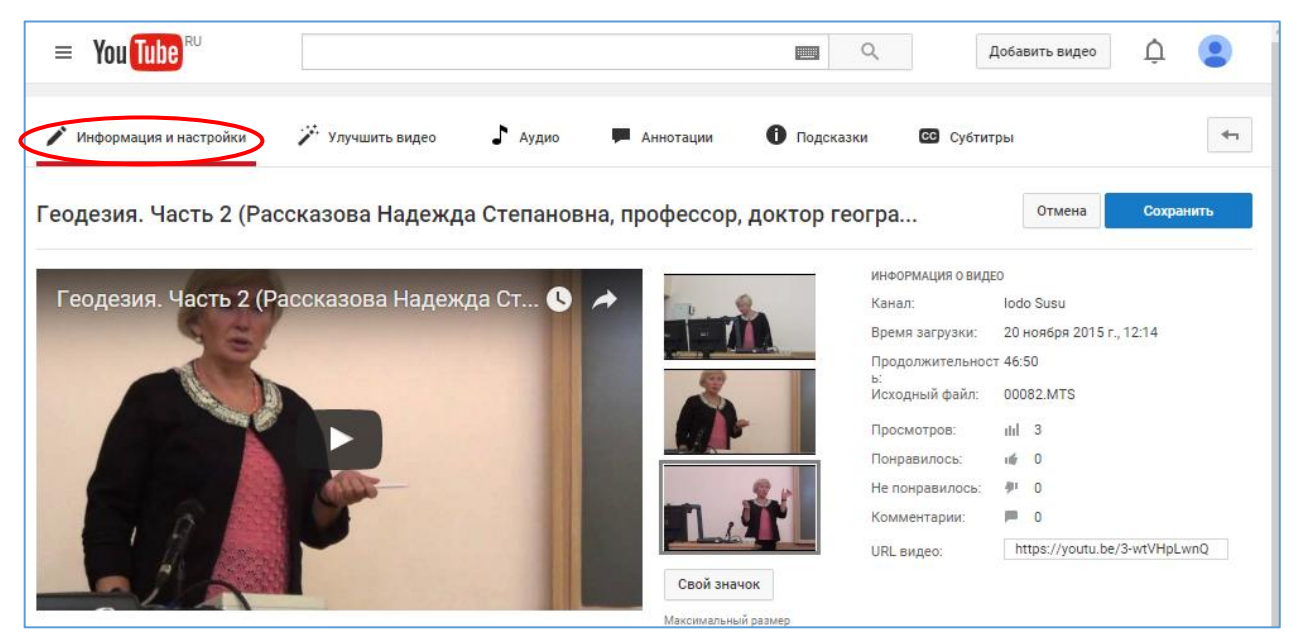

Вкладка «Информация и настройки» содержит основную информацию о ролике – название, описание, режим доступа, значок (его вы можете выбрать из предложенных или создать самостоятельно – см. кнопку «Свой значок» справа от видео) и некоторые расширенные настройки (см. соответствующую вкладку под видео).

## Шаг 5. Улучшение видео

| = You Tube <sup>RU</sup>                                                                                                    | 📖 🔍 Добавить видео 🗘 😩                                                                   |
|----------------------------------------------------------------------------------------------------|------------------------------------------------------------------------------------------|
| 🖍 Информация и настройки 🌾 Улучшить видео 🎝 Аудио 🔎 Анн                                                                                                    | ютации 🕕 Подсказки 🖸 Субтитры                                                            |
| Геодезия. Часть 8 (Рассказова Надежда Степановна, прос                                                                                                    | фессор, доктор геогра<br>Восстановить исходное видео Сохранить как новое видео Сохранить |
| Оригинал Предпросмотр<br>ПОВерка 2.<br>Горизонтальная нить сетки нитей<br>должна быть перпендикулярна к оси<br>вращения ниве пира<br>(сетка нитей форжкна быть<br>установлена без перекоса). | Быстрое исправление       Фильтры       Размытие                                         |
| Объединяйте нес                                                                                                    | колько клипов и создавайте новые видео. Открыть Видеоредактор YouTube                    |

Вкладка «Улучшить видео». Используя предложенные здесь возможности, вы сможете добавлять на свое видео фильтры, изменять цвет картинки и делать так, чтобы оно смотрелось лучше.

Вам будут доступны такие эффекты, как стабилизация изображения (если видео трясется), замедление, обрезка фрагментов видео, поворот, размытие лиц и фильтры.

Вы сможете предварительно просмотреть все изменения, перетащив линию в центре. Это позволит вам просмотреть старую и новую версию (они будут показаны напротив). Выберите вкладку «Быстрое исправление» («Quick fixes») и затем улучшение, которое вам нравится, или же вкладку с фильтрами, чтобы увидеть доступные фильтры.

Из этой вкладки вы сразу можете перейти в Видеоредактор YouTube – нажмите кнопку «Открыть Видеоредактор YouTube» в правой нижней части страницы.

# Шаг 6. Видеоредактор YouTube

Попасть в видеоредактор можно и другим способом: непосредственно из панели управления «Творческой студии» – раздел «Создать» – Видеоредактор.

| =  | You Tube                     | RU                                       |             |  |                                                      | Q               | Добавить видео                                                              | ¢ 🔋           |
|----|------------------------------|------------------------------------------|-------------|--|------------------------------------------------------|-----------------|-----------------------------------------------------------------------------|---------------|
| 41 | Проект 🔻                     | Мое измене                               | енное видео |  | Все изменения сох                                    | ранены.         |                                                                             | Создать видео |
|    |                              |                                          |             |  | <b>—</b> © <b>•</b>                                  | ∎ ♪ ►           | a o                                                                         |               |
|    |                              |                                          |             |  | Поиск видео                                          |                 |                                                                             | Q             |
|    |                              |                                          |             |  | Запись 10.12 Ра<br>20:55<br>Геодезия. Часть<br>44:05 | Запись 10,12 Ра | а собрание 04.12.<br>49:31 Собрание 04.12.<br>9:33 Геодезия. Часть<br>40:34 |               |
|    |                              |                                          |             |  | Геодезия. Часть                                      | Геодезия Часть  | Геодезия. Часть                                                             |               |
| -  | н 🕺 Пер<br>вид<br>Пер<br>ауд | етащите<br>ео сюда<br>етащите<br>ио сюда | •           |  | _                                                    |                 |                                                                             |               |
|    | 0:00                         |                                          |             |  |                                                      |                 | Q                                                                           | o             |

**Первая вкладка** видеоредактора содержит все загруженные вами видео. Она выглядит как **значок камеры**. В ней вы сможете просматривать свои клипы и изображения, а также перетаскивать их в поле для редактирования непосредственно под окном для просмотра видео. Вы можете поместить в это поле сразу несколько видео фрагментов в нужной вам последовательности.

Вторая вкладка содержит видео Creative Commons. Эти видео можно использовать совершенно бесплатно, так как на них не заявлено прав собственности. Вы сможете искать какие-то конкретные видео Creative Commons, введя в панели поиска ключевые слова и нажав значок Creative Commons в верхней левой части видеоредактора.

**Третья вкладка** – дает возможность добавления **фотографий** в ваше видео. Вы можете выберать фотографии в аккаунте Google или загрузить новые и вставить их в свой проект.

**Четвертая вкладка** позволяет добавлять **музыку**. Она выглядит как музыкальная нота. Видеохостинг предлагает доступные аудиозаписи.

Вы также сможете искать музыкальные композиции по их названиям, используя для этого панель поиска. Познакомится с ними вы также можете в **«Творческой студии»** – **вкладка «Создать»** – **Фонотека**. Здесь доступны для поиска и скачивания множество вариантов бесплатной музыки для ваших проектов, различные звуковые эффекты, а также музыкальные файлы доступные при соблюдении пользователем определенных условий.

| = You Tube <sup>ru</sup>     |                                    |                      | ٩                         | Добавить видео        | •   |
|------------------------------|------------------------------------|----------------------|---------------------------|-----------------------|-----|
| ТВОРЧЕСКАЯ СТУДИЯ            | Фонотека                           |                      |                           |                       |     |
| ПАНЕЛЬ УПРАВЛЕНИЯ            | Бесплатная музыка                  | Музыка с рекламой    | Звуковые эффекты          |                       |     |
| 🚆 менеджер видео 🗸 🗸         | Поиск и скачивание                 | бесплатной музыки д  | іля проектов.             |                       |     |
| ((•)) ПРЯМЫЕ<br>ТРАНСЛЯЦИИ У | <b>Композиции</b> Избранное        |                      |                           |                       |     |
| 🚨 сообщество 🗸 🗸             | Жанр 🔻 Настроение                  | • Инструмент • Длите | ельность 🔻 Указание автор | ства 🔻                |     |
| 🗛 канал 🗸 🗸                  |                                    |                      | Поиск в м                 | узыкальной библиотеке | Q   |
| 0                            | <ul> <li>Lightless Dawn</li> </ul> | 6:19 Kevin MacLeod   | Эмбиент   Мрач            | •                     | ☆ 🔒 |
| YOUTUBE ANALYTICS V          | ► Over Time                        | 4:59 Audionautix     | Классика   Трев           | •                     | \$  |
| создать                      | <ul> <li>Blue Skies</li> </ul>     | 2:43 Silent Partner  | Поп   Веселое             | <u>+</u>              | ☆   |
| Фонотека                     | ▶ Dark Times                       | 3:03 Kevin MacLeod   | Кино   Мрачное            | •                     | \$  |
| Видеоредактор                |                                    |                      |                           |                       |     |

В Видеоредакторе просто перетаскивайте выбранные файлы в нужный временной промежуток под окном просмотра видео.

Вы не сможете загружать свои собственные аудио или обрезать аудио из клипов. Если вы используете аудио, YouTube добавит рекламу к вашему видео. Любое редактирование аудио может занять некоторое время.

| Жанр т       Поиск а дио         Ноw it Began       Silent Partner       Пол       3:02         Les Toreadors from C       Bizet       Классика       2:20         Joy to the World (Instr       Jingle Punks       Для празд       2:26         Shoulder Closures       Gunnar Olsen       Хил-хол и р       2:38         They Might Not       Puddle of Infinity       Змбиент       2:40         Beach Disco       Dougle Wood       Rin'B и соул       3:03 |
|----------------------------------------------------------------------------------------------------|
| Жанр ▼       Поискацио         Ноw it Began       Silent Pattneet       Пол       3.02         Les Toreadors from C       Bizet       Классика       2.20         Joy to the World (Instr       Jingle Punks       Для празд       2.26         Shoulder Closures       Gunnar Olsen       Хил-хол и р       2.38         They Might Not       Puddle of Infinity       Эмбиент       2.40         Beach Disco       Dougle Wood       Rin'B и солу       3.03  |
| How it Began       Silent Partner       Пол       3:02         Les Toreadors from C       Bizet       Классика       2:20         Joy to the World (Instr       Jingle Punks       Для празд       2:26         Shoulder Closures       Gunnar Olsen       Хил-хол и р       2:38         They Might Not       Puddle of Infinity       Эмбиент       2:40         Beach Disco       Dougie Wood       Rin'B и соул       3:03                                  |
| Les Toreadors from С Віzet Классика 2:20<br>Joy to the World (Instr Jingle Punks Для празд 2:26<br>Shoulder Closures Gunnar Olsen Хип-хоп и р 2:38<br>They Might Not Puddle of Infinity Эмбиент 2:40<br>Beach Disco Dougie Wood Rin'B и соул 3:03                                                                                                    |
| Joy to the World (Instr Jingle Punks Для празд 2:26<br>Shoulder Closures Gunnar Olsen Хип-хоп и р 2:38<br>They Might Not Puddle of Infinity Эмбиент 2:40<br>Beach Disco Dougie Wood Rin'B и сору 3:03                                                                                                    |
| Shoulder Closures Gunnar Olsen Хил-хол и р 2:38<br>They Might Not Puddle of Infinity Эмбиент 2:40<br>Beach Disco Dougie Wood Rin'B и соул 3:03                                                                                                    |
| They Might Not         Puddle of Infinity         Эмбиент         2:40           Beach Disco         Dougie Wood         Rn'B и соул         3:03           Official National Arthura         Kinala Radium         1:43                                                                                                    |
| Beach Disco Dougie Wood Rin'B w coyn 3:03                                                                                                    |
| Official National Asthere - Fical During - 1/7                                                                                                    |
| Official National Anthem Jingle Punks Khaccuka 1:47                                                                                                    |
| 7th Floor Tango Silent Partner Кино 2:21                                                                                                    |
| If I Had a Chicken Kevin MacLeod Кино 2:30                                                                                                    |
| Tinkar Silant Dathar Sukway 2-02                                                                                                    |

© ИОДО ЮУрГУ, 2015

Быстро совместить с имеющейся или заменить исходную звуковую дорожку на выбранную композицию можно из вкладки «Аудио» в Менеджере видео. Просто выберите композицию и щелкните на нее. Отрегулируйте ее преобладание, совмещение с базовой звуковой дорожкой видео файла. А если хотите отрегулировать момент ее начала и продолжительность, нажмите кнопку «Позиционировать аудио» - и путем растягивания, сокращения и перемещения ее на временной шкале, добейтесь нужного результата.

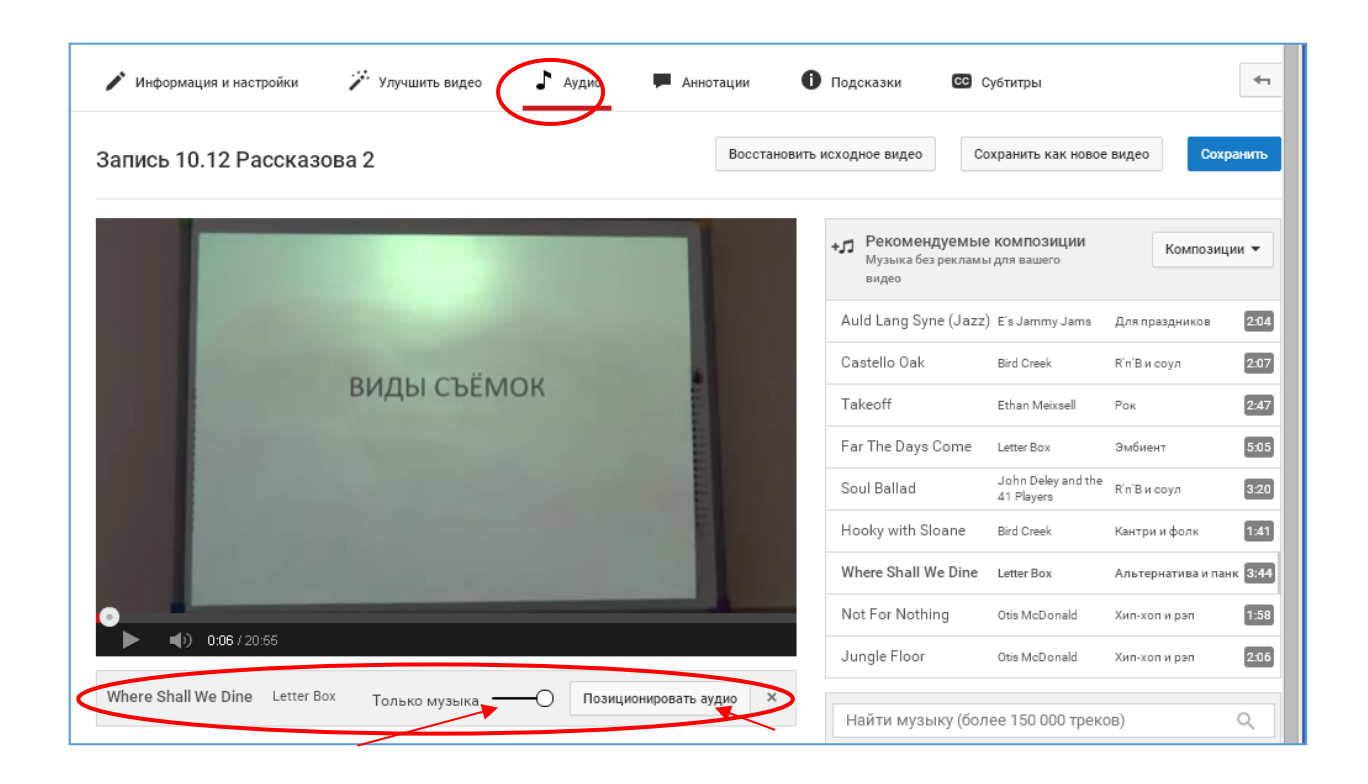

**Пятая вкладка** содержит **переходы**, которые вы сможете выбирать для создания эффекта переходов от одного видео к другому. Она напоминает галстук-бабочку. Чтобы добавить эффект перехода, выберите один из вариантов, предлагаемых в соответствующей вкладке в верхней части видео редактора.

Перетащите переход, который вам понравился, между двумя клипами. Вам будет доступно 15 различных переходов. Чтобы объединить несколько клипов, просто перетащите их на временную шкалу и разместите в нужном порядке. Вы также можете регулировать длительность самого перехода по времени – просто растягивая ее на временной шкале.

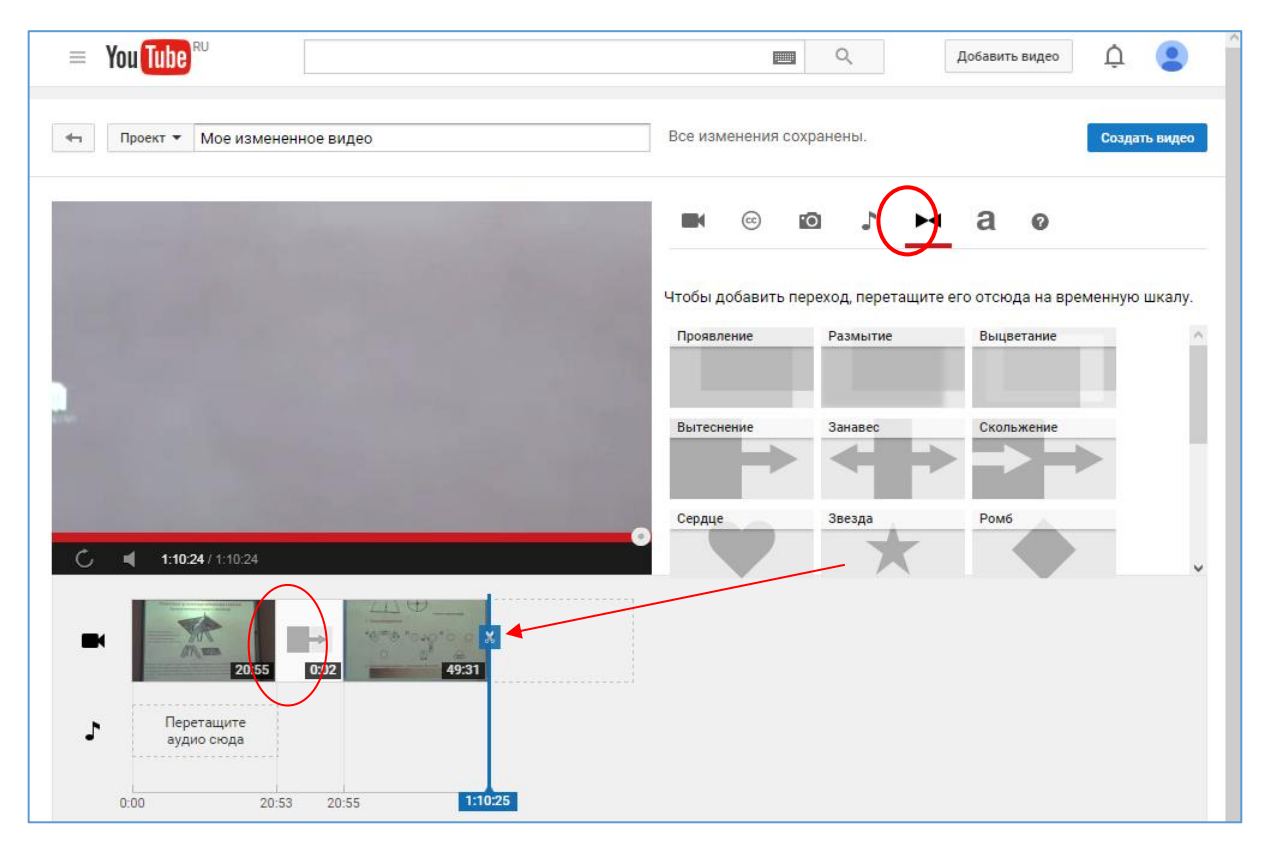

И, наконец, **шестая вкладка – добавление названий** ролика или его фрагментов. Из предложенных вариантов выберите подходящий вам вид заголовка и перетащите его на временную шкалу перед началом роликов и/или между ними. Вы также можете регулировать длительность демонстрации этого элемента – растягивая или сокращая его на шкале.

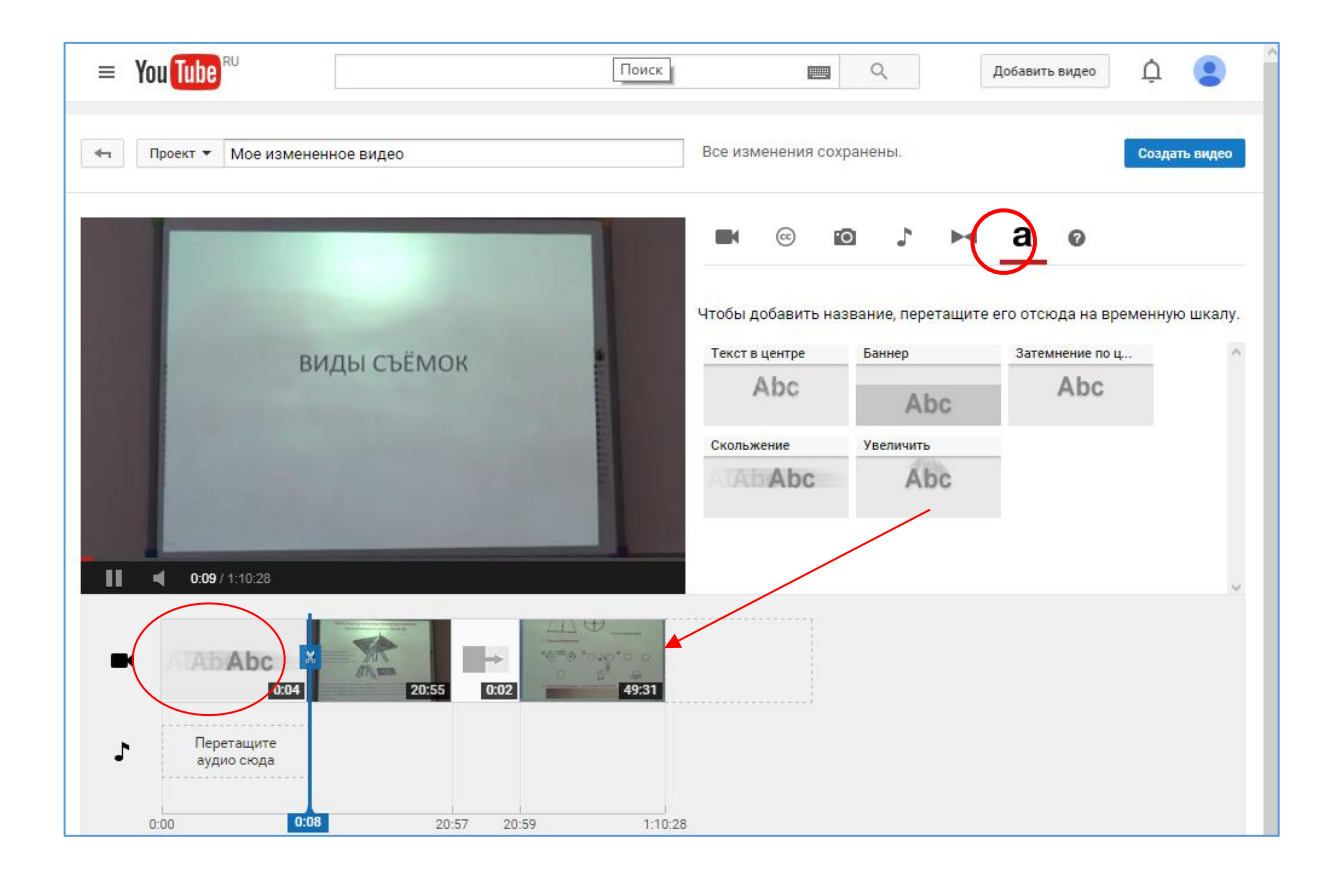

10

© ИОДО ЮУрГУ, 2015

После размещения блока названия на шкале слева от окна просмотра видео появятся настройки шрифта, выравнивания, положения и цвета фона для вашего заголовка. Также появится само поле для введения текста.

| = You Tube <sup>RU</sup>                                    | 📖 🔍 Добавить видео 🗘                                 |      |
|-------------------------------------------------------------|------------------------------------------------------|------|
|                                                             | Все изменения сохранены.                             | идео |
| Геодезия<br>▶ ◀ 002/0:03                                    | Шрифт Полужирный Курсив Размер Цвет<br>Ореп Sans ▼ В | ×    |
| С Перетащите<br>аудио сюда<br>0.00 0:04 20:57 20:59 1:10:28 |                                                      |      |

Когда все будет готово, не забывайте нажать на сохранение – кнопка «Создать видео» в верхней правой части страницы.

## Шаг 7. Создание и редактирование аннотаций к видео

С помощью аннотаций вы можете накладывать на видео текст, ссылки и кнопки. Так вы делаете ролик более интерактивным и информативным, а также эффективнее взаимодействуете со зрителями.

Чтобы добавить аннотации, перейдите во вкладку «Аннотации» в Менеджере видео. Используйте кнопки «Добавить аннотацию» или «Изменить существующую аннотацию».

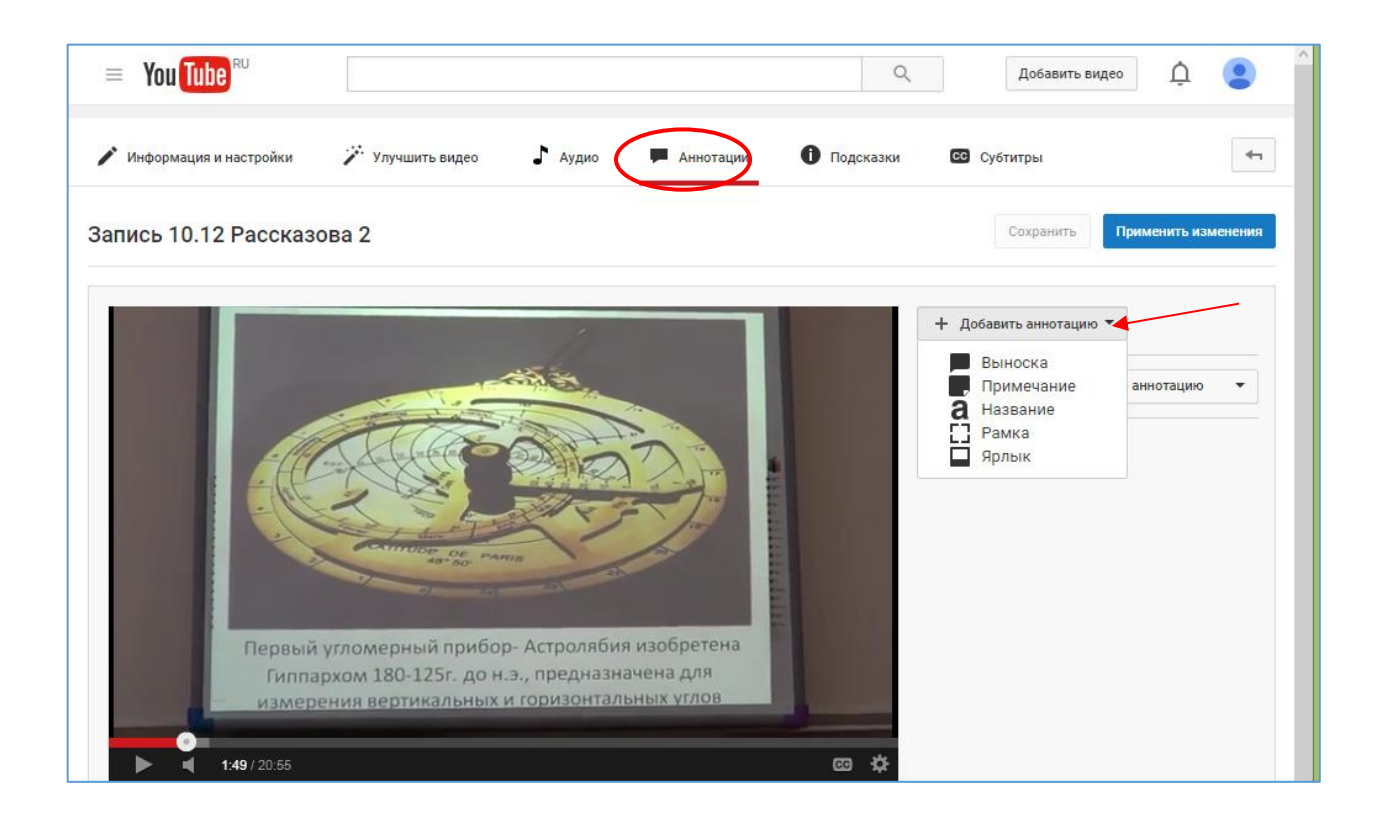

#### Существует пять типов аннотаций:

- Выноска для создания всплывающих текстовых накладок.
- Примечание для создания всплывающих текстовых полей.
- Название для создания оверлея с названием вашего видео.
- Ярлык для выделения определенных областей видео: когда пользователь наводит на них указатель мыши, появляется введенный вами текст.
- Рамка для размещения рамки, которая позволяет выделить определенную область на видео и дать ей название.

Выбрав тип аннотации, который вы хотите добавить, используйте параметры под кнопкой «Добавить аннотацию», чтобы изменить цвет и размер шрифта или цвет фона.

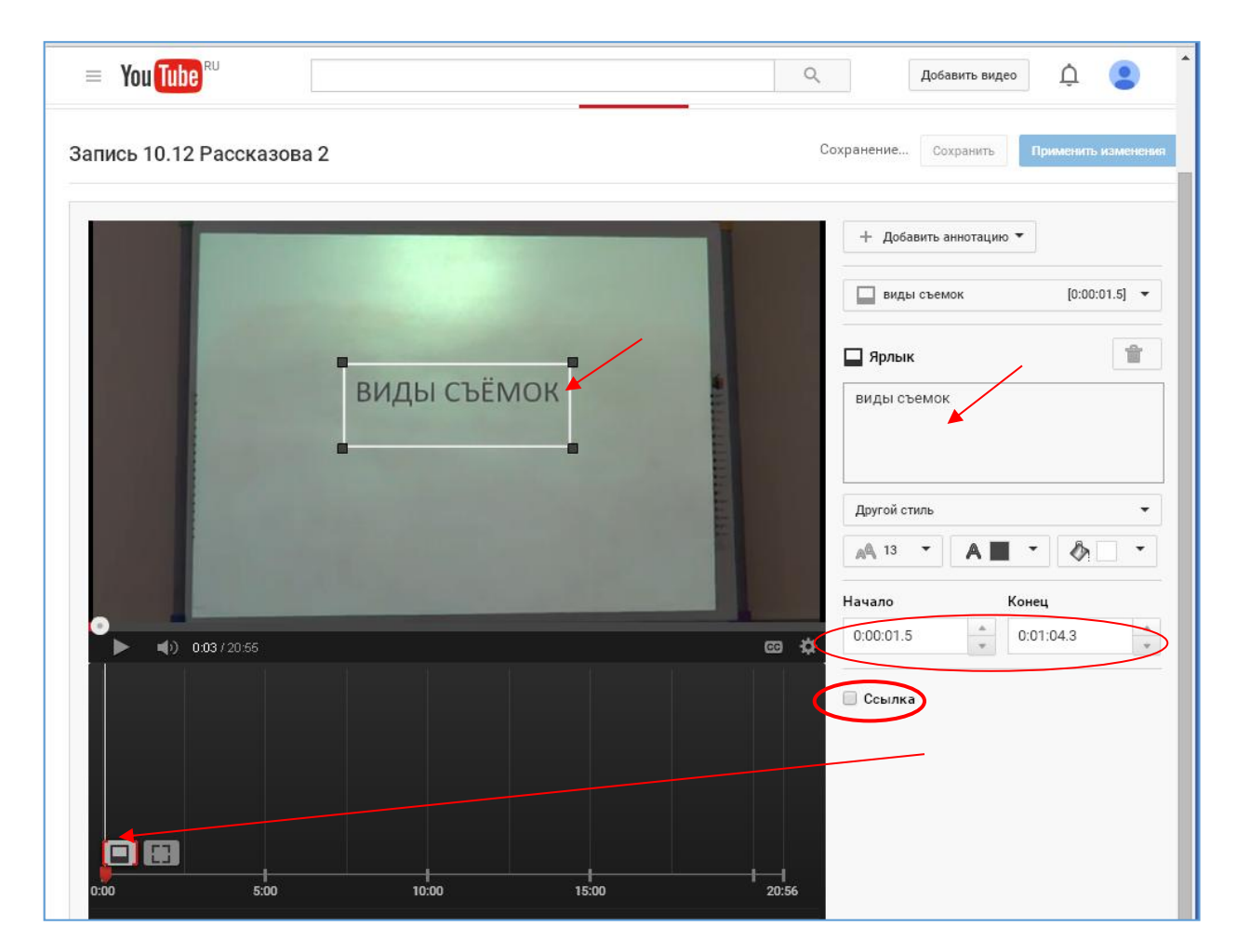

Перетащите аннотацию в нужное место окна видеопроигрывателя с помощью мыши. Потянув за небольшие черные квадраты по углам аннотации, вы сможете изменить ее размер. Он ограничен 30% площади окна видеопроигрывателя. Сделать аннотацию большего размера не получится.

Выберите время начала и окончания показа аннотации в видео, используя параметры «Начало» и «Конец» в правой части страницы. Либо переместите значок аннотации на временной шкале под видео.

Вы можете установить флажок «Ссылка» под параметрами «Начало» и «Конец». Вы можете связать аннотацию с другим видео, вашим каналом, плейлистом, проектом по сбору средств или использовать ссылку для подписки на ваш канал.

Когда всё будет готово, нажмите кнопку «Применить изменения» в верхней правой части страницы.

13

# Шаг 8. Размещение подсказок в роликах

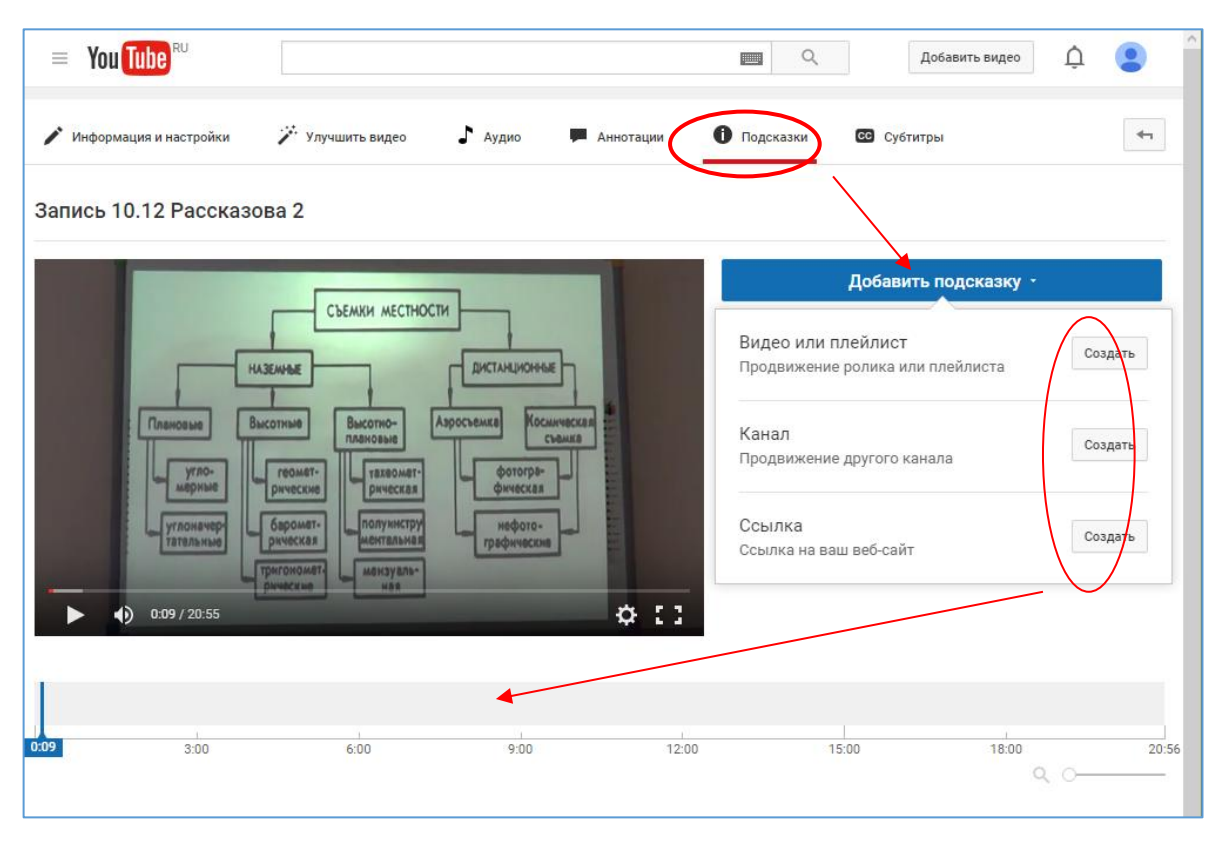

**Подсказки в роликах** – это интерактивные элементы, в которые можно вставлять изображения, текст и ссылки на сайты.

#### Типы подсказок:

- Подсказки со ссылками на ролики и плейлисты эти подсказки используются, чтобы рассказать зрителям о роликах и плейлистах, которые могут их заинтересовать. В ссылке, которую вы добавляете в подсказку, можно указать временную метку. Тогда видео откроется не с начала, а с определенного момента.
- Подсказки со ссылками на каналы эти подсказки используются, чтобы привлечь интерес зрителей к другим каналам. В подсказку можно добавить небольшой призыв или, например, слова благодарности авторам.
- 3. Подсказки со ссылками
  - а) подсказки со ссылкой на связанный веб-сайт эти подсказки используются в тех же целях, что и аналогичные аннотации, – с их помощью вы можете рассказать зрителям о веб-сайте, который связан с вашим каналом. Если вы никогда не добавляли аннотации со ссылкой на связанный сайт, то перед тем как создать подсказку, вам нужно будет принять условия.
  - b) рекламные подсказки (ссылки на ваш интернет-магазин) эти подсказки аналогичны рекламным аннотациям с их помощью вы можете продвигать

свои товары. Если вы никогда не добавляли рекламные аннотации, в этом нет ничего страшного – просто перед тем как создать подсказку, вам нужно будет принять условия. Подсказки со ссылками на iTunes не будут видны на устройствах Android. В рекламных подсказках можно указывать ссылки только на утвержденные сайты.

с) подсказки со ссылками на сайты проектов по привлечению средств – с помощью этих подсказок вы можете сообщать зрителям о своих благотворительных проектах.

Перед подсказками в окне проигрывателя появляется тизер. Через несколько секунд он исчезает. После того как тизер исчез, его можно вызвать снова. Для этого на компьютере достаточно навести курсор на проигрыватель, а на мобильном устройстве – коснуться окна просмотра. Нажав на тизер, можно просмотреть все подсказки, которые есть в ролике.

На компьютере подсказки появляются *в правой части окна просмотра*, а на мобильном устройстве – под проигрывателем. Просматривать их можно на протяжении всего ролика.

В одно видео можно добавить до пяти подсказок.

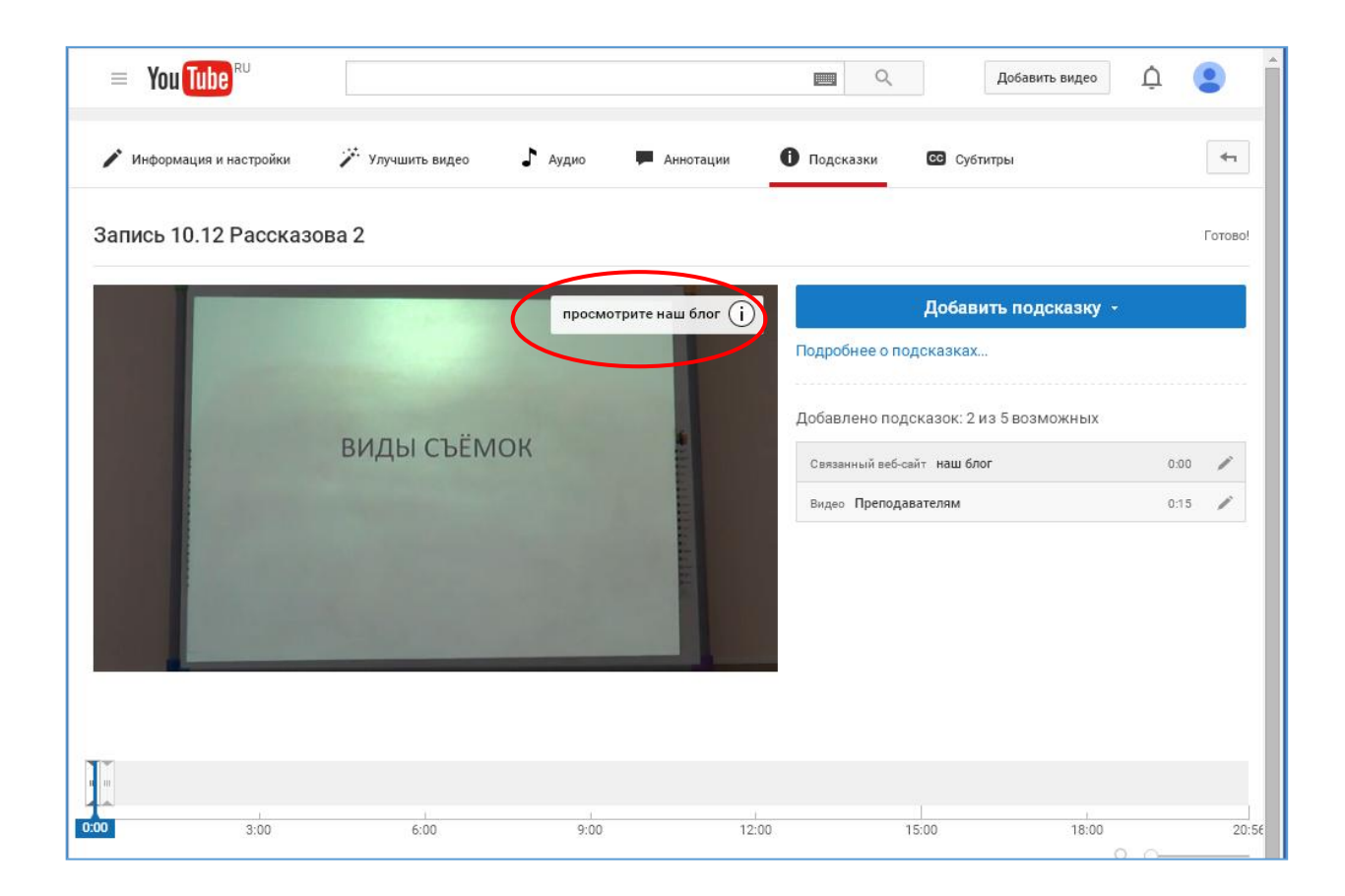

#### Добавление подсказки:

- 1. Во вкладке «Подсказки» Менеджера видео нажмите кнопку «Добавить подсказку».
- Определитесь с типом подсказки и нажмите «Создать». Если вы никогда не добавляли к роликам рекламные аннотации или аннотации со ссылками на вебсайты, нажмите «Включить» и примите условия.
- 3. Укажите URL, на который хотите перенаправить зрителей.
- 4. Выберите одно из стандартных изображений или добавьте свое. Изображение должно быть в формате JPG, GIF или PNG, размером не более 5 МБ. После загрузки будет создан значок квадратной формы, поэтому если вы добавите картинку с неравным соотношением сторон, ее края будут обрезаны.
- 5. Добавьте заголовок, призыв к действию или другой текст. Не забудьте об ограничениях по количеству символов.
- 6. Нажмите кнопку «Создать подсказку».
- 7. По желанию вы можете настроить время, когда появится тизер, просто перетащите бегунок на шкале под роликом с помощью мыши. Настроить время появления тизера можно и на клавиатуре. Стрелки влево и вправо перемещают тизер на 0,1 секунды, а в сочетании с клавишей SHIFT – на 1 секунду.

Если вы хотите изменить уже добавленную подсказку, перейдите на вкладку «Подсказки» и нажмите на значок «Изменить».

# Шаг 9. Добавление субтитров

Ваш канал могут смотреть самые разные люди – кто-то не очень хорошо слышит, а кто-то просто не знает ваш язык. В таких случаях субтитры будут очень кстати. При необходимости их можно отредактировать или удалить.

Во вкладке «Субтитры» Менеджера видео нажмите кнопку «Добавить новые субтитры».

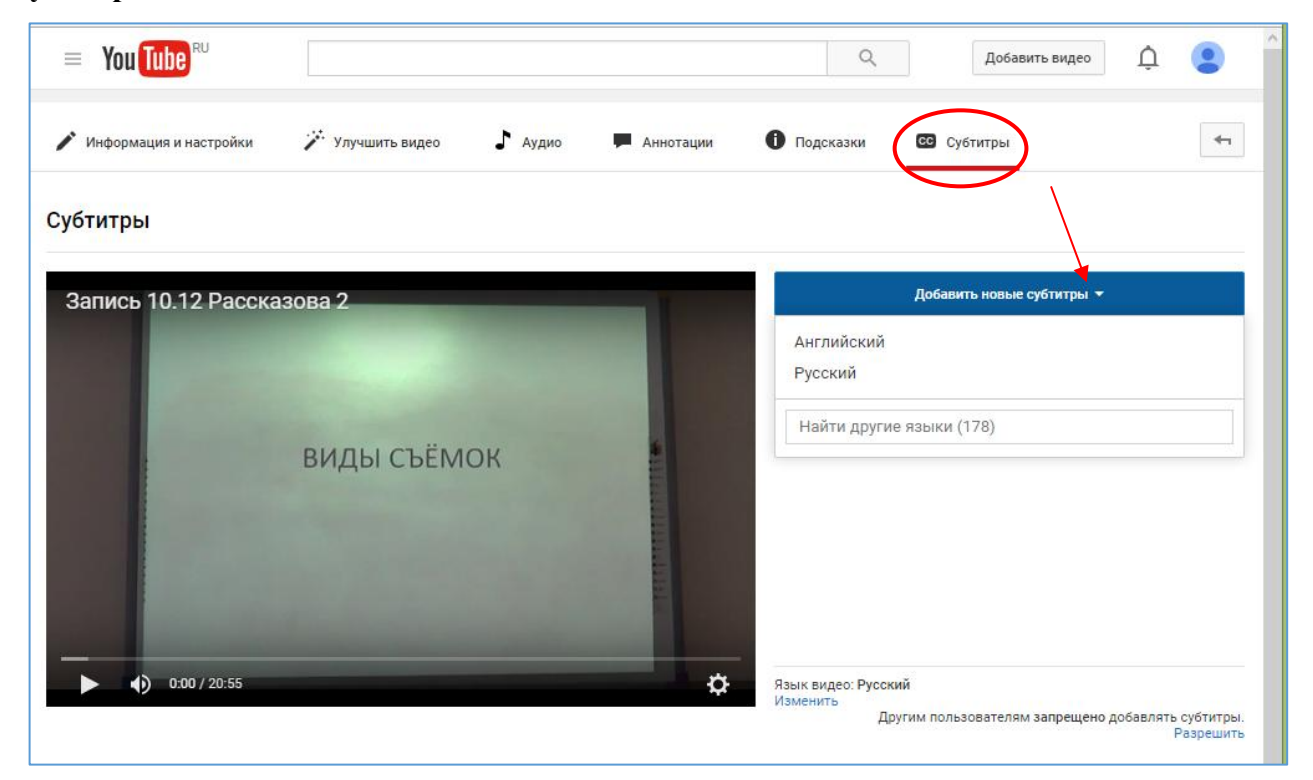

Вы можете создавать новые субтитры и редактировать незавершенные:

- 1. Выберите язык субтитров. Если нужного языка нет в списке, начните вводить его название в строке поиска. Установить язык, с которым вы уже работали, можно в разделе Мои черновики.
- Начните воспроизводить видео. Если поклонники добавили новые версии субтитров, в разделе «Мои черновики» для конкретного языка вы увидите сообщение «Ваши поклонники добавили новые субтитры».
- Запустите видео и в тот момент, когда нужно добавить дорожку субтитров, введите текст в поле. Можно описать не только речь, но и звуки в ролике. Например, [аплодисменты] или [гром]. Так зрители смогут лучше представить себе, что происходит в видео.
- 4. Чтобы поменять время показа, сдвиньте или растяните синюю рамку на временной шкале.

- 5. Добавьте таким образом субтитры ко всему ролику. Если вы сделаете только часть работы, то черновик будет сохранен и впоследствии вы сможете к нему вернуться.
- 6. Когда все будет готово, нажмите «Опубликовать».

| Tube <sup>RU</sup>                                                                                                    | 🔲 Q. Добавить видео 🗘 😩                            |
|----------------------------------------------------------------------------------------------------|----------------------------------------------------|
| <sup>9</sup> Информация и настройки 🎢 Улучшить видео 🎝 Аудио 💻 Аннотации                                                                                                    | Подсказки СО Субтитры                              |
| нхронизация субтитров: Русский                                                                                                    | Справка                                            |
| Запись 10.12 Рассказова 2                                                                                                    | Действия 🔻                                         |
|                                                                                                    | Введите текст субтитров и нажмите клавишу<br>Enter |
| Плановые Высотные Высотно-                                                                                                    | 1:00.0 его творчество 😒<br>1:02.1                  |
| углоначер баромат-<br>ууглоначер баромат-<br>рическая фотогра-<br>фическая фотогра-<br>рическая фотогра-<br>софическая софитери                                                                                                    | 1:02.1 улыбающееся лицо<br>1:05.1                  |
| его творчество                                                                                                    | 1:05.1 обладая высокой<br>1:12.1                   |
| •         •         •         •         •         •         •         •         •         •         •         •         •         •         •         •         •         •         •         •         •         •         •         •         •         •         •         •         •         •         •         •         •         •         •         •         •         •         •         •         •         •         •         •         •         •         •         •         •         •         •         •         •         •         •         •         •         •         •         •         •         •         •         •         •         •         •         •         •         •         •         •         •         •         •         •         •         •         •         •         •         •         •         •         •         •         •         •         •         •         •         •         •         •         •         •         •         •         •         •         •         •         •         •         •         •         • | 1:12.1 иявам<br>1:18.9<br>юбл                      |
|                                                                                                    | 1:18.9 ни один<br>1:24.8                           |
| Ставить на паузу, когда я печатаю Q(                                                                                                    | 1:24.8 сейчас татьяна оао<br>1:33.2 россия         |

Вы можете загрузить уже **готовый файл с субтитрами**. Файлы с субтитрами имеют особый формат. В них содержатся не только строчки с текстом, но и временные коды. Иногда в них также добавляют информацию о стиле и положении субтитров.

Перед тем как загружать файл, убедитесь, что его формат поддерживается YouTube. Чтобы загрузить файл с субтитрами, выполните следующие действия:

- 1. Выберите язык субтитров. Если нужного языка нет в списке, начните вводить его название в строке поиска.
- 2. Откройте меню «Действия».
- 3. Нажмите «Загрузить файл» и выберите тип файла.
- 4. Нажмите «Выбрать файл», а затем «Добавить».
- 5. Если нужно, внесите изменения в текст и временные коды.
- 6. Выберите «Опубликовать».

Также вы можете загрузить **файл с текстом**, который произносится в видео, и временные коды будут расставлены автоматически. Обратите внимание! Эта функция работает только с теми языками, для которых доступна технология распознавания речи. Кроме того, языки текста и звуковой дорожки должны совпадать. Если ролик длится больше часа или звук записан не очень разборчиво, синхронизация может не сработать. Чтобы загрузить файл с субтитрами, выполните следующие действия:

- 1. Выберите язык субтитров. Если нужного языка нет в списке, начните вводить его название в строке поиска.
- 2. Выберите «Ввести вручную».
- 3. Нажмите «Синхронизировать текст».
- 4. Введите или вставьте текст. При необходимости можно описать и все другие звуки в ролике, например [музыка] или [аплодисменты].
- 5. Нажмите «Синхронизировать». Вы вернетесь на страницу, где перечислены все субтитры, какие есть в ролике.

Через несколько минут система завершит синхронизацию и опубликует субтитры.

YouTube может автоматически создать субтитры с помощью технологии распознавания речи. Их качество зависит от видео. Вы всегда можете отредактировать субтитры или удалить их из видео. Автоматическое создание субтитров доступно для следующих языков: английского, испанского, итальянского, корейского, немецкого, нидерландского, португальского, русского, французского и японского.

Проблемы при автоматическом создании субтитров могут возникнуть по одной из следующих причин:

- Функция автоматического создания субтитров недоступна для выбранного языка.
- Видео слишком длинное.
- Видео имеет низкое качество звука или содержит речь, которую YouTube не может распознать.
- Видео начинается с длительного эпизода без звука.
- Говорят сразу несколько человек.